# スイッチでのセキュアシェル(SSH)サーバ認証設 定の設定

## 目的

この記事では、スイッチへの接続方法ではなく、管理対象スイッチでサーバ認証を設定する方法 について説明します。SSH + Putty経由でスイッチに接続する方法については、<u>ここをクリックし</u> <u>て記事を参照してください</u>。

セキュアシェル(SSH)は、特定のネットワークデバイスへのセキュアなリモート接続を提供する プロトコルです。この接続は、暗号化されている点を除き、Telnet接続に似た機能を提供します 。SSHを使用すると、管理者はコマンドラインインターフェイス(CLI)からサードパーティプログ ラムを使用してスイッチを設定できます。スイッチは、ネットワーク内のユーザにSSH機能を提 供するSSHクライアントとして機能します。スイッチはSSHサーバを使用してSSHサービスを提 供します。SSHサーバ認証が無効になっている場合、スイッチは任意のSSHサーバを信頼できる ものと見なすため、ネットワーク上のセキュリティが低下します。スイッチでSSHサービスが有 効になっていると、セキュリティが強化されます。

### 適用可能なデバイス

- ・ Sx200シリーズ
- Sx300シリーズ
- ・ Sx350 シリーズ
- ・ SG350X シリーズ
- ・ Sx500 シリーズ
- ・ Sx550X シリーズ

## [Software Version]

- 1.4.5.02 Sx200シリーズ、Sx300シリーズ、Sx500シリーズ
- ・2.2.0.66 Sx350シリーズ、SG350Xシリーズ、Sx550Xシリーズ

## SSHサーバ認証の設定

#### SSHサービスの有効化

SSHサーバ認証を有効にすると、デバイスで実行されているSSHクライアントは、次の認証プロ セスを使用してSSHサーバを認証します。

- デバイスは、受信したSSHサーバの公開キーのフィンガープリントを計算します。
- デバイスは、SSH Trusted Serversテーブルで、SSHサーバのIPアドレスとホスト名を検索 します。次の3つの結果のいずれかが発生する可能性があります。
- サーバのアドレスとホスト名、およびフィンガープリントの両方に一致するものが見つかる と、サーバが認証されます。
  一致するIPアドレスとホスト名が見つかっても、一致するフィンガープリントがない場合は、検索が続行されます。一致するフィンガープリントが見つからない場合、検索は完了し、認証は失敗します。
  一致するIPアドレスとホスト名が見つからない場合、検索は完了し、認証は失敗します。
  信頼できるサーバのリストにSSHサーバのエントリが見つからない場合、プロセスは
  - 失敗します。

注:工場出荷時のデフォルト設定でアウトオブボックススイッチの自動設定をサポートするため に、SSHサーバ認証はデフォルトで無効になっています。

ステップ1:Webベースのユーティリティにログインし、Security > TCP/UDP Servicesの順に選択します。

# Security

- TACACS+ Client RADIUS Client
- RADIUS Server
  Password Strength
- Mgmt Access Method Management Access Authentication
- Secure Sensitive Data Management
- SSL Server
- SSH Server
- SSH Client
  - SSH User Authentication
  - SSH Server Authentication

Change User Password on SSH Server

TCP/UDP Services

Storm Control

ステップ 2:SSH Serviceチェックボックスをオンにして、SSHを介したスイッチコマンドプロン プトのアクセスを有効にします。

# TCP/UDP Services HTTP Service: Enable HTTPS Service: Enable 1 SNMP Service: Enable Telnet Service: Enable SSH Service: Enable Apply Cancel

ステップ3: Applyをクリックして、SSHサービスを有効にします。

SSHサーバ認証の設定

ステップ 1:Webベースのユーティリティにログインし、Security > SSH Client > SSH Server Authenticationの順に選択します。

# Security

- TACACS+ Client RADIUS Client
- RADIUS Server
  Password Strength
- Mgmt Access Method Management Access Authentication
- Secure Sensitive Data Management
- SSL Server
- SSH Server
- SSH Client

SSH User Authentication

SSH Server Authentication

Change User Password on SSH Server

TCP/UDP Services

注:Sx350、SG300X、またはSx500Xをお持ちの場合は、[表示モード]ドロップダウンリストから[詳細]を選択して[詳細]モードに切り替えてください。

ステップ 2:Enable SSH Server Authenticationチェックボックスにチェックマークを入れて、 SSHサーバ認証をイネーブルにします。

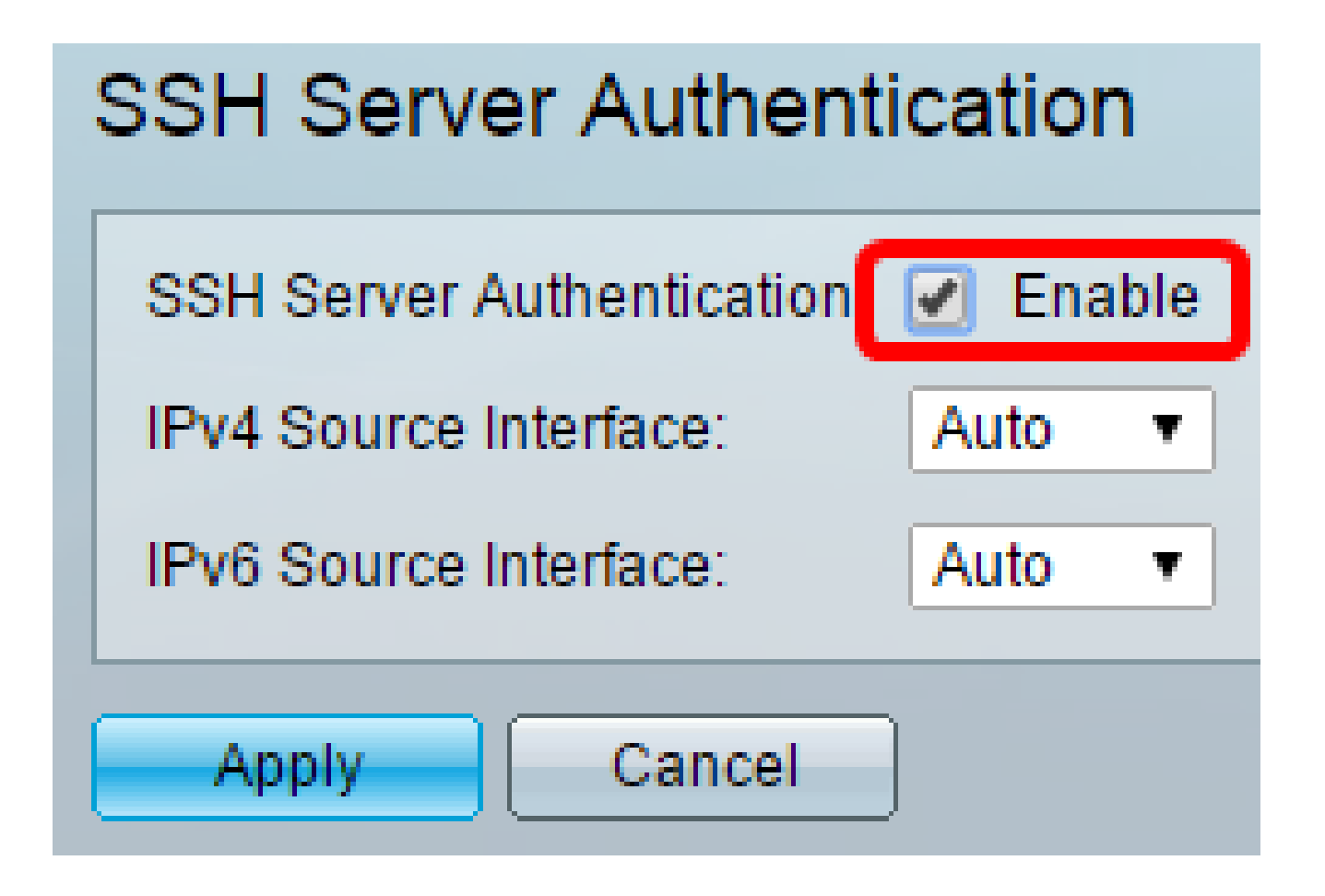

ステップ3:(オプション)IPv4 Source Interfaceドロップダウンリストで、IPv4 SSHサーバとの 通信に使用するメッセージの送信元IPv4アドレスとしてIPv4アドレスが使用される送信元インタ ーフェイスを選択します。

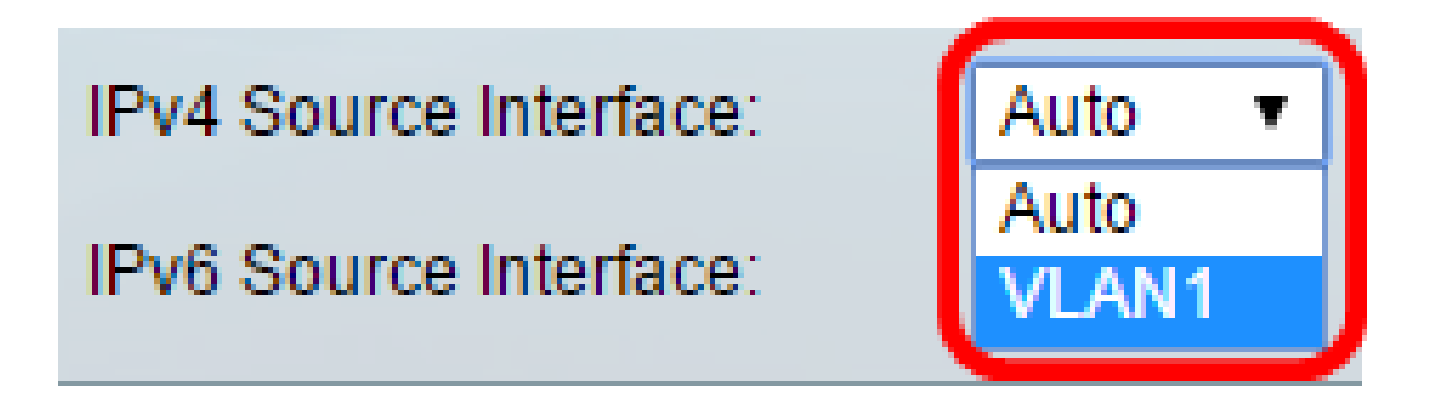

注:Autoオプションが選択されている場合、システムは発信インターフェイスで定義されたIPア ドレスから送信元IPアドレスを取得します。この例では、VLAN1が選択されています。

ステップ4:(オプション)IPv6 Source Interfaceドロップダウンリストで、IPv6 SSHサーバとの 通信に使用するメッセージの送信元IPv6アドレスとしてIPv6アドレスが使用される送信元インタ ーフェイスを選択します。

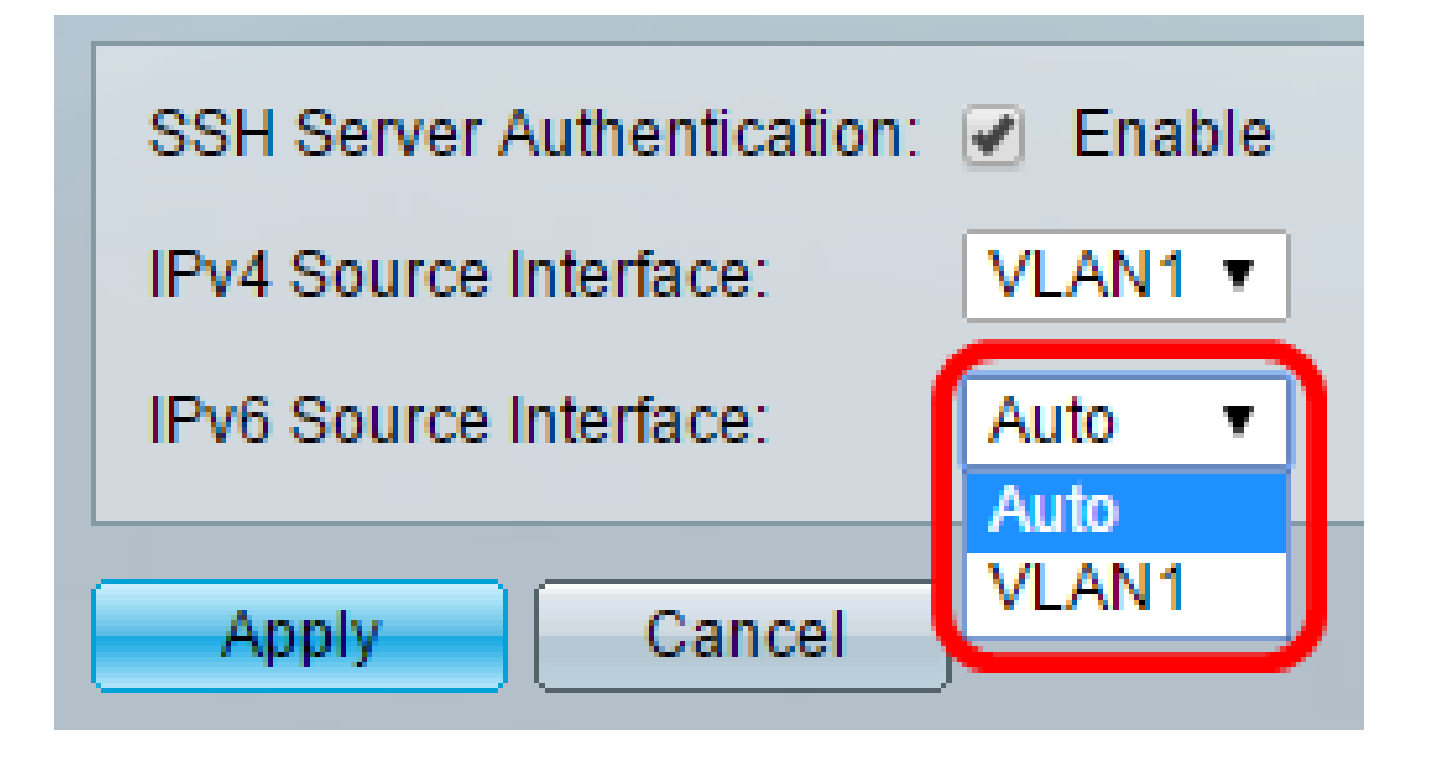

注:この例では、Autoオプションが選択されています。システムは、発信インターフェイスで定 義されたIPアドレスから送信元IPアドレスを取得します。

ステップ 5 : [APPLY] をクリックします。

手順 6:信頼できるサーバを追加するには、Trusted SSH Serversテーブルの下にあるAddをクリ ックします。

| Trusted SSH Servers Table          |  |  |
|------------------------------------|--|--|
| Server IP Address/Name Fingerprint |  |  |
| 0 results found.                   |  |  |
| Add Delete                         |  |  |

手順7 : Receiver Definition領域で、SSHサーバを定義するために使用可能な方法のいずれかをク リックします。

| Receiver Definition:    | 💽 By IP address 🔵 By name |
|-------------------------|---------------------------|
| IP Version:             | Version 6 Version 4       |
| IPv6 Address Type:      | Link Local Global         |
| Link Local Interface:   | VLAN 1 T                  |
| Server IP Address/Name: |                           |
| 🌣 Fingerprint:          |                           |
| Apply Close             | )                         |

次のオプションがあります。

- By IP Address:このオプションでは、SSHサーバにIPアドレスを定義できます。
- By Name:このオプションでは、完全修飾ドメイン名を使用してSSHサーバを定義できます。

注:この例では、By IP addressが選択されています。名前を指定する場合は、<u>ステップ11</u>に進み ます。

ステップ8:(オプション)ステップ6で「IPアドレスによる」を選択した場合は、「IPバージョン 」フィールドでSSHサーバのIPバージョンをクリックします。

| Receiver Definition: | ۲ | By IP addr | ess | 🔘 By    | name |
|----------------------|---|------------|-----|---------|------|
| IP Version:          | ۲ | Version 6  | ۲   | Version | 4    |
| IPv6 Address Type:   | ۲ | Link Local | 0   | Global  |      |

使用可能なオプションは次のとおりです。

- バージョン6:このオプションでは、IPv6アドレスを入力できます。
- バージョン4:このオプションでは、IPv4アドレスを入力できます。

注:この例では、バージョン4が選択されています。IPv6オプションボタンは、スイッチにIPv6ア ドレスが設定されている場合にのみ使用できます。 ステップ9:(オプション)ステップ7でIPアドレスのバージョンとしてバージョン6を選択した場 合は、[IPv6アドレスタイプ]でIPv6アドレスのタイプをクリックします。

| IP Version:           | Version 6 Version 4   |
|-----------------------|-----------------------|
| IPv6 Address Type:    | 💿 Link Local 🔘 Global |
| Link Local Interface: | VLAN 1 🔻              |

使用可能なオプションは次のとおりです。

- リンクローカル: IPv6アドレスは、単一のネットワークリンク上のホストを一意に識別します。リンクローカルアドレスはFE80のプレフィックスを持ち、ルーティング可能ではなく、ローカルネットワーク上の通信にのみ使用できます。1つのリンクローカルアドレスだけがサポートされます。リンクローカルアドレスがインターフェイスに存在する場合、このエントリによって設定内のアドレスが置き換えられます。このオプションはデフォルトで選択されています。
- グローバル:IPv6アドレスは、他のネットワークから可視で到達可能なグローバルユニキャストです。

ステップ10:(オプション)ステップ9でIPv6アドレスタイプとして「リンクローカル」を選択し た場合は、「リンクローカルインターフェイス」ドロップダウンリストから適切なインターフェ イスを選択します。

ステップ 11Server IP Address/Nameフィールドに、SSHサーバのIPアドレスまたはドメイン名を 入力します。

| Server IP Address/Name: | 192.168.1.1 |   |
|-------------------------|-------------|---|
| 🌣 Fingerprint:          |             | r |

注:この例では、IPアドレスが入力されています。

ステップ 12Fingerprintフィールドに、SSHサーバのフィンガープリントを入力します。フィンガ ープリントは、認証に使用される暗号化キーです。この場合、フィンガープリントはSSHサーバ の有効性を認証するために使用されます。サーバのIPアドレス/名前とフィンガープリントが一致 すると、SSHサーバが認証されます。

| Receiver Definition:    | leaderess 💿 By name                           |  |  |
|-------------------------|-----------------------------------------------|--|--|
| IP Version:             | Version 6 Version 4                           |  |  |
| IPv6 Address Type:      | link Local 💿 Global                           |  |  |
| Link Local Interface:   | VLAN 1 -                                      |  |  |
| Server IP Address/Name: | 192.168.1.1                                   |  |  |
| Singerprint:            | :0d:a0:12:7f:30:09:d3:18:04:df:77:c8:8e:51:a8 |  |  |
| Apply Close             |                                               |  |  |

ステップ 13Applyをクリックして、設定を保存します。

ステップ14:(オプション)SSHサーバを削除するには、削除するサーバのチェックボックスをオ ンにして、Deleteをクリックします。

| Trusted SSH Servers Table |                        |                                                 |
|---------------------------|------------------------|-------------------------------------------------|
|                           | Server IP Address/Name | Fingerprint                                     |
|                           | 192.168.1.1            | 76:0d:a0:12:7f:30:09:d3:18:04:df:77:c8:8e:51:a8 |
| Add Delete                |                        |                                                 |

ステップ15:(オプション)ページ上部のSaveボタンをクリックして、スタートアップコンフィ ギュレーションファイルへの変更を保存します。 Port Gigabit PoE Stackable Managed Switch

cisco

# SSH Server Authentication

| SSH Server Authentication: 🕑 Enable |                                                 |  |  |
|-------------------------------------|-------------------------------------------------|--|--|
| IPv4 Source Interface: V            | LAN1 T                                          |  |  |
| IPv6 Source Interface: Auto 🔻       |                                                 |  |  |
| Apply Cancel                        |                                                 |  |  |
| Trusted SSH Servers Table           |                                                 |  |  |
| Server IP Address/Name              | Fingerprint                                     |  |  |
| 92.168.1.1                          | 76:0d:a0:12:7f:30:09:d3:18:04:df:77:c8:8e:51:a8 |  |  |
| Add Delete                          |                                                 |  |  |

これで、管理対象スイッチでSSHサーバの認証設定を行ったはずです。

この記事の関連ビデオを見る...

<u>シスコの他のテクニカルトークを表示するには、こちらをクリックしてください</u>

翻訳について

シスコは世界中のユーザにそれぞれの言語でサポート コンテンツを提供するために、機械と人に よる翻訳を組み合わせて、本ドキュメントを翻訳しています。ただし、最高度の機械翻訳であっ ても、専門家による翻訳のような正確性は確保されません。シスコは、これら翻訳の正確性につ いて法的責任を負いません。原典である英語版(リンクからアクセス可能)もあわせて参照する ことを推奨します。